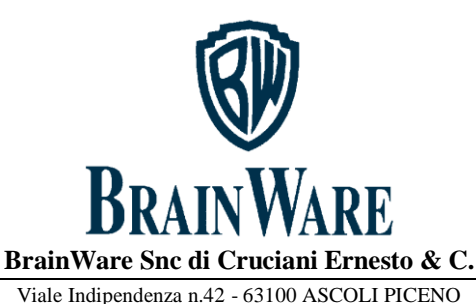

Partita IVA 01369710445

Tel.0736/344742 - Fax 0736/344711 e-mail: info@brainware-domus.it http://www.brainware-domus.it

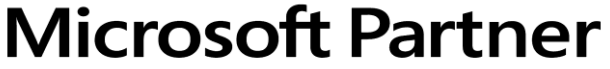

Silver Application Development

Servizio Distribuzione Software

## VIDEO CORSO SULLA REDAZIONE DEL 770 SEMPLIFICATO CORRETTIVO NEI TERMINI O **INTEGRATIVO**

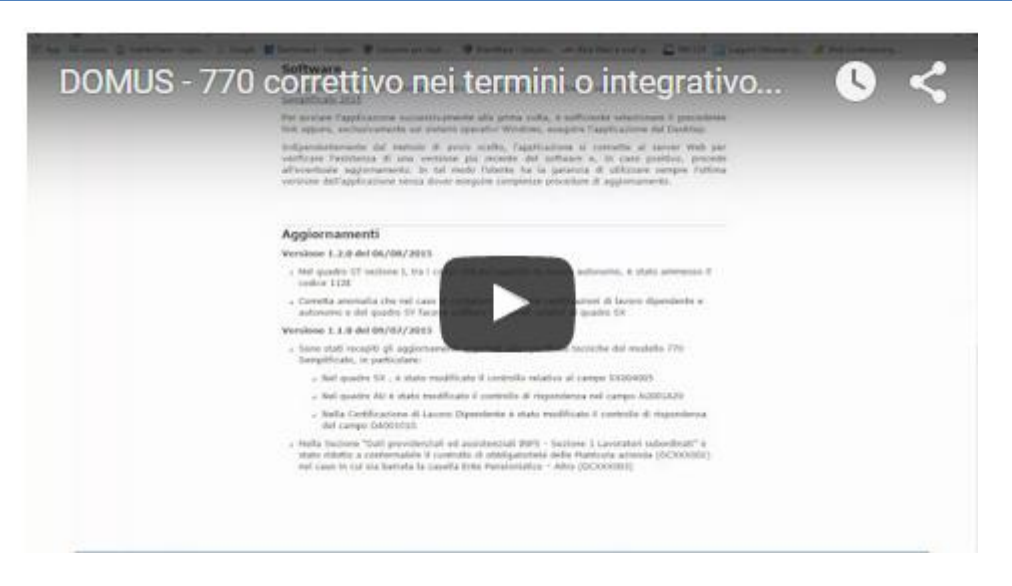

- Clicca sull'immagine per avviare il video Corso della durata di 6 minuti -

## SCALETTA DEL VIDEO CORSO: .

| PASSO 1 | Praticare le opportune rettifiche in gestione ritenute e/o versamenti ritenute |
|---------|--------------------------------------------------------------------------------|
| PASSO 2 | Stampare e sistemare l'elenco anomalie                                         |

Stampare e sistemare l'elenco anomalie

PASSO 3 Stampare brogliaccio ritenute, risolvendo le anomalie segnalate

PASSO 4 Stampare brogliaccio versamenti – Quadro ST, risolvendo le anomalie segnalate e controllando che vi sia coerenza con i modelli f24 versati all'erario e verificando inoltre eventuali crediti di ritenuta da riportare nel quadro SX

PASSO 5 Stampare in forma laser e controllare il modello 770 PASSO 6 Creare file telematico secondo metodo di trasmissione

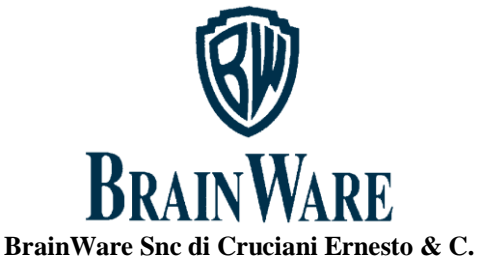

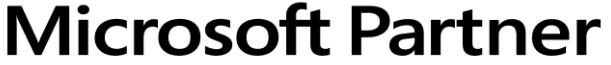

Silver Application Development

Viale Indipendenza n.42 - 63100 ASCOLI PICENO Partita IVA 01369710445 Tel.0736/344742 - Fax 0736/344711 e-mail: info@brainware-domus.it http://www.brainware-domus.it

Servizio Distribuzione Software

## PASSO 7

Avviare il software dell'Agenzia Entrate relativo alla redazione del 770

semplificato

PASSO 8

Importare il file ministeriale generato da Domus dal menù file

PASSO 9 In dati anagrafici spuntare l'opzione: *Correttiva nei termini* se la dichiarazione da rettificare o integrare è relativa ad un anno fiscale ancora nei termini di presentazione, spuntare l'opzione: *Integrativa* se sono scaduti i termini di presentazione dell'anno fiscale di appartenenza della dichiarazione da correggere o integrare

PASSO 10 Confermare tutti i quadri: frontespizio e 770 semplificato

PASSO 11 Stampare il modello e confrontarlo con la stampa laser effettuata al passo 5

PASSO 12 trasmettere il file generato e notificato dal software dell'Agenzia in conferma del modulo riepilogo, depositato in C:\UnicoOnLine\arc, avente nel nome file il codice fiscale dello stabile